## Hikvision Hybrid Pro Input Expander Wiring and Web Configuration

Wiring

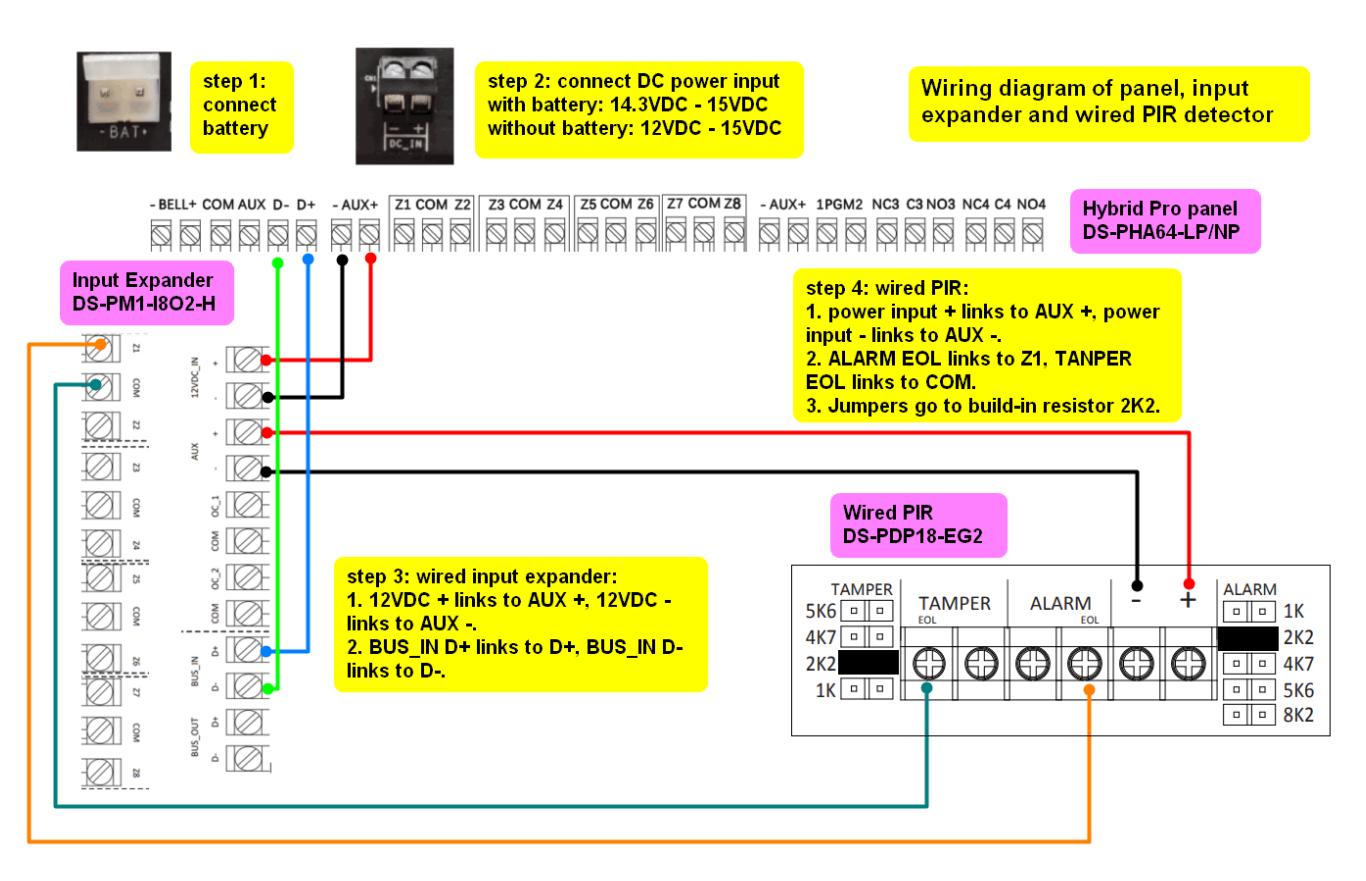

## **6-Step Web Configuration**

Step 1: Connect Hybrid Pro panel to router and activate it in SADP software.

| _  |     |                  |          |               |      |      |               |             |    |                                                 |
|----|-----|------------------|----------|---------------|------|------|---------------|-------------|----|-------------------------------------------------|
| D  | 011 | DS-2CD2386G2-IS  | Active   | 192.168.60.1  | 8000 | 8443 | V5.5.801buil  | 192.168.6   | 80 | You can modify the network parameters after the |
| C  | 012 | iDS-2CD7546G0-IZ | Active   | 192.168.60.1  | 8000 | 8443 | V5.5.122buil  | 192.168.6   | 80 | device activation.                              |
| 10 | 013 | DS-KD8003-IME1   | Active   | 192.168.60.1  | 8000 | N/A  | V2.2.56build  | 192.168.6   | 8C | Activate New                                    |
|    | 014 | DS-KH9510-WTE1   | Active   | 192.168.60.1  | 8000 | N/A  | V2.1.48build  | 192.168.6   | 80 | New Password:                                   |
|    | 015 | DS-2CD2T47G2-LS  | Active   | 192.168.60.2  | 8000 | 8443 | V5.7.10build  | 192.168.6   | 80 |                                                 |
| Ē  | 016 | DS-2CD7A26G0/P   | Active   | 192.168.60.1  | 8000 | 8443 | V5.6.10build  | 192.168.6   | 80 | Confirm Password:                               |
|    | 017 | DS-7608NI-12/8P  | Active   | 10.199.40.95  | 8000 | N/A  | V4.40.017bui  | 10.19 2     | 10 | Enable Hik-Connect                              |
| Ģ  | 018 | DS-KV8102-VP     | Active   | 10.199.40.78  | 8000 | N/A  | V1.5.1build 1 | 10.199.40.1 | 80 |                                                 |
| C  | 019 | DS-2CD2T45G0P-I  | Active   | 192.168.60.24 | 8000 | 8443 | V5.6.2build 1 | 192.168.6   | 8C |                                                 |
|    | 1   | DS-PWA96-M-WB    | Active   | 192.168.60.1  | 8000 | N/A  | V1.2.7build 2 | 192.168.6   | 8C | Activate                                        |
|    | 021 | DS-PHA64-W4M     | Active   | 192.168.60.72 | 8000 | N/A  | V1.3.53build  | 192.168.6   | 8C |                                                 |
|    | 022 | DS-PHA64-LP/NP   | Inactive | 192.168.60.2  | 8000 | N/A  | V1.0.2build 2 | 192.168.6   | 80 |                                                 |
|    | _   |                  |          |               |      |      |               |             |    |                                                 |

Step 2: web login Hybrid Pro and use admin account to enable the installer account, then click ok to save the change.

| HIKVISION     |                                                                                                    |
|---------------|----------------------------------------------------------------------------------------------------|
| Overview      | User Management<br>+ Add                                                                                                    |
| System        | admin<br>User Type: Administrator<br>User Type: Edit User                                                                                                    |
| B Maintenance | User ID: 501 User ID:<br>Keyfob: 0 Keyfob:<br>Tag: 0 Tag:<br>User Permi Permission for Log and User Permi<br>User Information                                                                                                  |
|               | User Type Installer -<br>User Name installer<br>User ID 502                                                                                                    |
|               | Old Password New Password New Password New Password (8 to 16 Cancel The valid password (8 to 16 Characters) should contain two or more of the following character types: numeric, lowercase, uppercase, and special character. |

Step 3: Log out the webpage, then log in again using installer account, please be noted, the default password of the installer account is installer12345 and it will ask you to change the default password automatically.

| User Name installe                                |                                                                                                    |       |
|---------------------------------------------------|----------------------------------------------------------------------------------------------------|-------|
| TO DO MALEON AND A DATE                           | r                                                                                                    |       |
| Password                                          | 8<br>8                                                                                                    |       |
| The va<br>charac<br>of the f<br>numeri<br>special | lid password (8 to 16<br>lers) should contain two or more<br>ollowing character types:<br>c, lowercase, uppercase, and<br>character. | Login |
| Confirm Password                                  |                                                                                                    | - /   |

Step 4: Check input expander status to make sure it is enrolled.

| HIKVISION       |     |                             |               |                  |                    |                    |                    |        |           |  |  |  |  |  |  |
|-----------------|-----|-----------------------------|---------------|------------------|--------------------|--------------------|--------------------|--------|-----------|--|--|--|--|--|--|
| Overview A User | Mod | Module Management           |               |                  |                    |                    |                    |        |           |  |  |  |  |  |  |
| 🗂 System        |     | Delete Module Type All Type |               |                  |                    |                    |                    |        |           |  |  |  |  |  |  |
| Device          |     | No.                         | Device Number | Name             | Module Type        | Module Information | Module Version     | Status | Operation |  |  |  |  |  |  |
| Zone            |     | 1                           | 1             | Input Expander 1 | Wired Input Module | DS-PM1-I8O2-H      | V1.0.4_build221102 | Online | ② 💼       |  |  |  |  |  |  |
| Sounder         |     | 2                           | 3             | Tri-X Receiver 1 | Tri-X Receiver     | DS-PM1-RT-HWB      | V1.0.3_build221102 | Online | ث 🗊       |  |  |  |  |  |  |
| Keyfob          |     |                             |               |                  |                    |                    |                    |        |           |  |  |  |  |  |  |

Step 5: Enroll wired PIR.

|    | Overview       | Basic Settings |          |               |        |                  |                   |              |                    |         |                |  |  |  |
|----|----------------|----------------|----------|---------------|--------|------------------|-------------------|--------------|--------------------|---------|----------------|--|--|--|
| R  | User 1         |                |          | <b>3</b>      |        |                  |                   |              |                    |         |                |  |  |  |
|    | System         | +              | - Enroll | 前 Delete      |        |                  |                   |              |                    |         |                |  |  |  |
|    | Device         |                | Zone     | Device Number | Name   | Main Device      | Channel No.       | Device Types | Silent Alarm       | Chime   | Linked Camera  |  |  |  |
|    | Zone           |                | Lono     | Dornoo Humbor | manno  |                  | onumoritor        | 501100 13000 | Unone / marin      | onnio   | Linkou Guinoru |  |  |  |
|    | Sounder        |                | 1        | 4             | Zone 1 | Zones Built in   | 1                 | Instant      | Disable            | Disablo | ,              |  |  |  |
|    | Keypad         |                | 2        | 5             | Zone 2 | En<br>Input Expa | roll Device on Zo | one          |                    | ×       |                |  |  |  |
|    | Keyfob         |                | 3        | 6             | Zone 3 | Tri-X Rece       |                   |              |                    |         |                |  |  |  |
|    | Tag            |                |          |               |        |                  | Relate Mode       |              | Wired              |         | -              |  |  |  |
|    | Automation     |                |          |               |        |                  | Main Device Tyr   | -            | Wired Input Module |         | . 5            |  |  |  |
|    | Network Camera |                |          |               |        |                  | wain Device Typ   |              | wired input would  |         |                |  |  |  |
|    | Module         |                |          |               |        |                  | Main Device Name  |              | Input Expander 1   |         | •              |  |  |  |
|    | Scan Adding    |                |          |               |        |                  | Channel 🥝         |              | 2                  |         | - 6            |  |  |  |
| ¢. | Maintenance    |                |          |               |        |                  |                   |              | 8                  | ОК      | Cancel         |  |  |  |

Step 6: Configure detector contact mode as DEOL, scan QR Code to add panel to Hik-Connect or Hik-Partner Pro APP

| H     | KVISION        |      |                   |                                 |           |                  |             |              |                          |         |                       |           |  |  |
|-------|----------------|------|-------------------|---------------------------------|-----------|------------------|-------------|--------------|--------------------------|---------|-----------------------|-----------|--|--|
|       |                | Basi | ic Settin         | las                             |           |                  |             |              |                          |         |                       |           |  |  |
| ç     | Overview       |      | ie oetin          | .90                             |           |                  |             |              |                          |         |                       |           |  |  |
| 2     | User 🚺 🍃       |      |                   |                                 |           |                  |             |              |                          |         |                       |           |  |  |
|       | System         | +    | + Enroll 📋 Delete |                                 |           |                  |             |              |                          |         |                       |           |  |  |
|       | Device         |      |                   |                                 |           |                  |             |              |                          |         |                       |           |  |  |
|       | Zone           |      | Zone              | Device Number                   | Name      | Main Device      | Channel No. | Device Types | Silent Alarm             | Chime   | Linked Camera         | Operation |  |  |
|       | Sounder        |      | 1                 | 4                               | Zone 1    | Zones Built-in   | 1           | Instant      | Disable                  | Disable | /                     | 🖉 🔅 📋     |  |  |
|       | Keypad         |      | 2                 | 5                               | Zone 2    | Input Expander 1 | 1           | Instant      | Disable                  | Disable | 1                     | C 🕺 🗇     |  |  |
|       | Keyfob         |      | 3                 | 6                               | Zone 3    | Tri-X Receiver 1 | 1           | Instant      | Disable                  | Disable | 1                     | 区尊前       |  |  |
|       | Tag            |      |                   |                                 |           |                  |             |              |                          |         |                       |           |  |  |
|       | Automation     |      |                   |                                 |           |                  |             |              | Zone Settings            |         |                       |           |  |  |
|       | Network Camera |      |                   |                                 |           |                  |             |              |                          |         |                       |           |  |  |
|       | Module         |      |                   |                                 |           | ОК               | Canc        | el           | Detector Type            | Passive | e Infrared Detector - |           |  |  |
|       | Scan Adding    |      |                   |                                 | 5         |                  |             |              | Zone Type                | Instant | •                     |           |  |  |
|       | Area           |      |                   |                                 |           |                  |             |              | Detector Contact Mode No |         | ly Closed -           |           |  |  |
| (tqt) | Communication  |      |                   | Refer to hard wirings to choose |           |                  |             |              | Wiring Mode              |         | •                     |           |  |  |
| re:   | Maintenance    |      |                   | correspo                        | nding re  | sistor valı      | ie. if      |              | Pulse Sensitivity        | 250ms - |                       |           |  |  |
| Ε¢    | maintenance    |      |                   | jumper is                       | s in 2.2K | position         |             |              | Resistance(Alarm)        | 2.2k    | -                     |           |  |  |
|       |                |      |                   | choose 2                        | .2k here  |                  |             |              | Resistance(Lid Open)     | 2.2k    |                       |           |  |  |
|       |                |      |                   |                                 |           |                  |             |              |                          |         |                       |           |  |  |

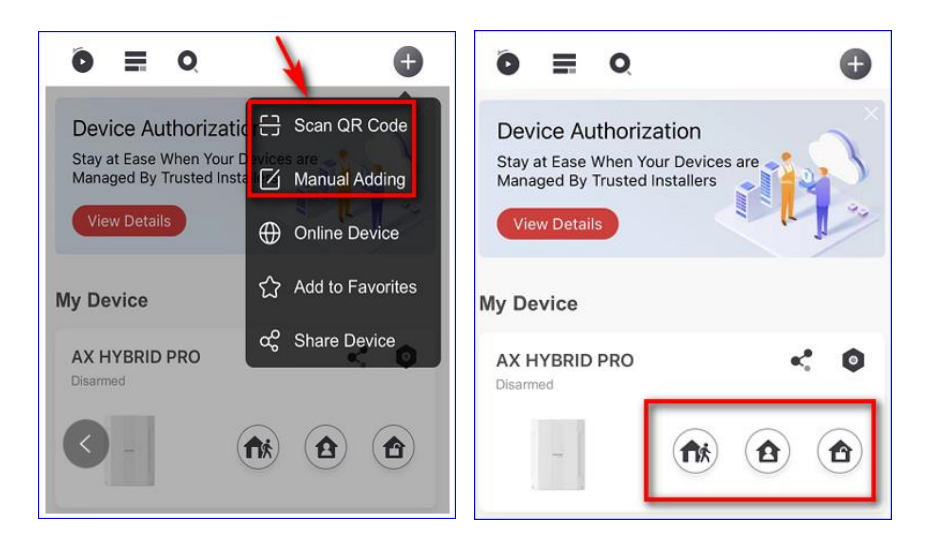